# Add Sales Tax Toggle to Site

### Overview

Adding the Tax Toggle feature allows users to toggle between viewing product prices and cart totals inclusive and exclusive of sales tax, e.g., GST, as they browse and shop on your website. Layering can restrict access to some user groups, e.g., B2B or logged in users.

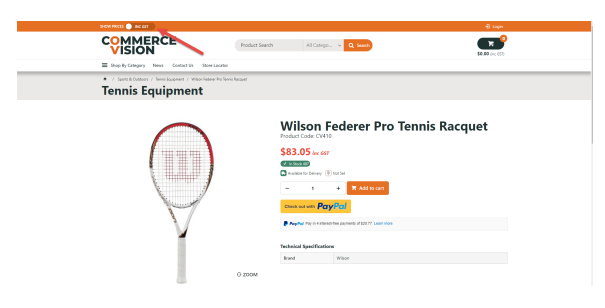

| On this page:                |                                                                                                    |
|------------------------------|----------------------------------------------------------------------------------------------------|
| Overviev                     | N                                                                                                    |
| <ul> <li>Step-by-</li> </ul> | ·step                                                                                                    |
| • Related                    | 1. Add the Tax<br>Toggle Widget to<br>Theme Layout<br>2. Edit Cart<br>Summary Widget<br>3. Edit Product<br>List Item Zoned<br>Widget<br>4. Edit Product<br>Detail template<br>help |
|                              |                                                                                                    |

# Step-by-step

### 1. Add the Tax Toggle Widget to Theme Layout

- 1. In the CMS, go to Content Pages & Templates Theme Layout.
- 2. Locate the zone where the toggle is to display and click Add Widget.
- 3. Find the Tax Toggle Widget and click Add Widget.
- 4. Edit options in the widget. See: Tax Toggle Widget.
- 5. Click Save.

### 2. Edit Cart Summary Widget

- 1. In the CMS, go to Content Pages & Templates Theme Layout.
- 2. Find the Cart Summary Widget.

| Search                | Ge | neral Options                            |                                           |
|-----------------------|----|------------------------------------------|-------------------------------------------|
|                       | 0  | Description                              |                                           |
| General Options       |    | Layer *                                  | All Pages                                 |
| Cart Preview On Hover |    | Cart URL                                 | /cart                                     |
| Common Options        |    | Navigate to Cart URL on Cart Icon click? |                                           |
| Documentation         | 0  | Cart Icon                                | cv-ico-general-cart                       |
|                       | 0  | Hide Default Icon                        |                                           |
|                       |    |                                          | Turn off default icon                     |
|                       | 0  | Order Packages or Line Count shown?      | Order Packages                            |
|                       | 0  | Placeholder for Cart Count               | {0} <span class="my-bag">My Cart</span>   |
|                       | 0  | Inc / Ex Tax Display                     | Customer Defined                          |
|                       |    | Show Tax Display?                        |                                           |
|                       |    | Show Only Icon On Mobile?                |                                           |
|                       | 6  | Cart Preview on Hover?                   |                                           |
|                       |    |                                          | O Displays more cart information on hover |
| _                     | •  | Link To Tax Toggle Widget?               |                                           |
|                       |    | Lines Sort Field                         |                                           |
|                       |    | Lines Sort Direction                     | Ascending                                 |
|                       | 0  | Display Top X Number of Lines            | 0                                         |
|                       | 0  | Strip Zero Decimal Amounts *             |                                           |

# 3. Edit Product List Item Zoned Widget

| 1. In the CMS, go to Content Pages & Templates Products.  |        |                             |
|-----------------------------------------------------------|--------|-----------------------------|
| 2. Find the Product List Item Zoned template.             |        |                             |
| 3. If the Product List Price Widget is there, disable it. |        |                             |
| Zone: Column2Right                                        |        |                             |
| Product tist Price                                        | Ø Edit | <ul> <li>Options</li> </ul> |
| Add Wildget                                               |        |                             |
| 4. Add the Product List Price Inc Widget and enable it.   |        |                             |
| 5. Add the Product List Price Excl Widget and enable it.  |        |                             |
| Zone: Column2Right                                        |        |                             |
| Product List Price                                        | O Edit | <ul> <li>Options</li> </ul> |
| Product List Price Inc                                    | O Edit | Options                     |
| 🗘 🗹 Product List Price Ex                                 | O Edit | <ul> <li>Options</li> </ul> |

6. Add the Product List GST Widget.

Add Widget

### 7. Toggle ON Show both Inc and Ex Prompts.

| Product List GST |                              |           | 8 |
|------------------|------------------------------|-----------|---|
| Search           | General Options              |           |   |
| General Options  | Description                  |           |   |
|                  | Layer *                      | All Pages | • |
| Common Options   | Tax Prompt                   | GST       |   |
| Documentation    | Show both Inc and Ex Prompts |           |   |

### 8. Save the widget and enable it.

| \$  | Columnizingin     Product List Price | O Edit | <ul> <li>Options</li> </ul> |
|-----|--------------------------------------|--------|-----------------------------|
| \$  | Product List Price Inc               | O Edit | <ul> <li>Options</li> </ul> |
| \$  | Product List Price Ex                | O Edit | <ul> <li>Options</li> </ul> |
| \$  | Product List GST                     | O Edit | <ul> <li>Options</li> </ul> |
| • A | dd Wrdget                            |        |                             |

# 4. Edit Product Detail template

|        | Edit - Product Detail                                                   |                  |                             |
|--------|-------------------------------------------------------------------------|------------------|-----------------------------|
|        |                                                                         |                  |                             |
|        | Zone: MainRight                                                         |                  |                             |
|        | 🗘 🗹 Product Title                                                       | O Edit           | <ul> <li>Options</li> </ul> |
|        | Product-Price                                                           | O Edit           | <ul> <li>Options</li> </ul> |
| 4 Δα   | d the <b>Broduct List Brice Ine Widget</b> and enable it                |                  |                             |
| 7. 710 | ine <b>Flouict List Flice inc Widget</b> and enable it.                 |                  |                             |
|        | de the Product List Price fic Widget and enable it.                     |                  |                             |
| 5. Ac  | Id the <b>Product List Price Excl Widget</b> and enable it.             |                  |                             |
| 5. Ac  | dd the Product List Price Excl Widget and enable it. Zone: Column2Right | O Edit           | Option                      |
| 5. Ac  | dd the Product List Price Excl Widget and enable it. Zone: Column2Right | O Edit<br>O Edit | Option     Option           |

# Related help

- Tax Toggle Widget
- Product List Price Widget
  Product List Price Ex Widget
  Product List Price Inc Widget
- Cart Summary Widget
- Product List GST Widget